## MuKEn 2014, rev. 2018, Minergie 201x-2020, THPE und GEAK<sup>®</sup> mit Lesosai

Dieses Dokument erfordert Basiskenntnisse in Lesosai

Hilfe Einführung zu Lesosai (PDF, v.2023)

Copyright: E4tech Software SA, Februar 2023

Solutions informatiques pour le bâtiment I SE E4tech

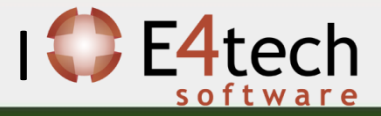

- 1. Grenzwerte gemäss SIA380 / 1
- 2. MuKEn 2014 und Minergie®
- 3. <u>GEAK®</u>
- 4. Zusätzliche Informationen

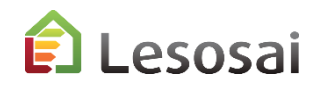

## 1. Grenzwerte gemäss SIA380 / 1

Solutions informatiques pour le bâtiment | 🛟 E4tech

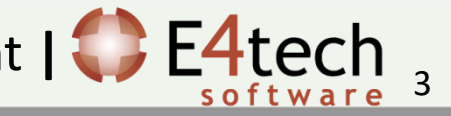

### SIA380/1: Grenzwerte im Lesosai

| Α    | В          | Neubau           | Umbau            | Kommentar                 |
|------|------------|------------------|------------------|---------------------------|
| 2016 | Grenzwert  | 100% (=Qhli)     | 150% x Qhli      | Auch MuKEn 2014 rev. 2018 |
|      | Zielwert   | 70% x Qhli (1)   |                  | Auch MuKEn 2014 rev. 2018 |
|      | 80%        | 80% x Qhli       | Nicht zutreffend | z.B.: Genf                |
|      | 90%        | 90% x Qhli       | Nicht zutreffend | z.B.: Genf                |
|      | MuKEn 2008 | Nicht zutreffend | Nicht zutreffend |                           |
|      | MuKEn 2014 | Nicht zutreffend | Nicht zutreffend |                           |
| А    | В          | Neubau           | Umbau            | Kommentar                 |
| 2009 | Grenzwert  | 100% (=Qhli)     | 125% de Qhli     |                           |
|      | Zielwert   | 60% x Qhli       |                  |                           |
|      | 80%        | 80% x Qhli       | Non appl.        |                           |
|      | 90%        | 90% x Qhli       | 90% de Qhli      |                           |
|      | MuKEn 2008 | 80% x Qhli +WW   | 125% x Qhli +WW  |                           |
|      | MuKEn 2014 | 100%             | 150%             | Werte MuKEn 2014          |
| Α    | В          | Neubau           | Umbau            | Kommentar                 |
| 2007 | Grenzwert  | 100% (=Qhli)     | 140% x Qhli      |                           |
|      | Zielwert   | 80% de Qhli      |                  |                           |
|      | 80%        | Nicht zutreffend | Nicht zutreffend |                           |
|      | 90%        | Nicht zutreffend | Nicht zutreffend |                           |
|      | MuKEn 2008 | Nicht zutreffend | Nicht zutreffend |                           |
|      | MuKEn 2014 | Nicht zutreffend | Nicht zutreffend |                           |

| C SIA380/1 (2007)        | SIA380/1 (2009) | C SIA380/1 (2016) 🛕 |
|--------------------------|-----------------|---------------------|
| Anforderung<br>Grenzwert | C 80%           | C 90%               |
| C Zielwert               | C MuKEn 2008    | C MuKEn 2014        |

(1) Korrigenda SIA380/1:2016 März 2019

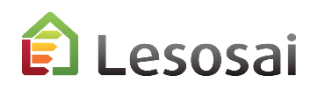

### Minergie : Grenzwerte im Lesosai

|         | C SUDDOVA (S      | 007) C (14000/   | (2000) C (14200)    |            | SIA (CH) 380/1 Nact             | hweis (2007,2009 🗸 👔 🌺 🚛 🛕 🛟 🧟 🔚 🕽                |
|---------|-------------------|------------------|---------------------|------------|---------------------------------|---------------------------------------------------|
|         | • SIA380/1 (2     | (007) () SIA3807 | 1 (2009) () SIA380/ | 1 (2016) A | SIA                             | >                                                 |
|         | Performances r    | equise selon     |                     |            | Minergie, DGNB, S               | SBNS > Minergie® (und -ECO, DGNB, SNBS)           |
|         |                   |                  |                     | <b>D</b>   | CEN                             | > Minergie-P® (und -ECO)                          |
|         | (• 2016 et ava    | ant () 2017/20   | 018 C 2019/2        | 020 🗖      | Frankreich<br>Polysup (thermise | > Minergie-A® (und -ECO)                          |
|         |                   |                  |                     |            | Photovoltaik                    |                                                   |
| 2019-20 | 20 <mark>B</mark> | с                | Neubau              | Umbau      | (vor 2000)                      | Kommentar                                         |
|         |                   |                  |                     | kein G     | renzwert                        |                                                   |
| 2016    | 2019-2020         | Minergie         | 100% (=Qhli)        | außer Schw | immbad 100%                     |                                                   |
|         |                   |                  | 70% x Qhli          | 90%        | x Qhli                          |                                                   |
|         | 2019-2020         | Minergie-P       | außer Schw. 90%     | (auch Sch  | wimmbad)                        |                                                   |
|         | 2019-2020         | Minergie-A       | 100% x Qhli         | kein G     | renzwert                        | Schwimmbad nicht erlaubt                          |
|         |                   |                  |                     | kein G     | renzwert                        |                                                   |
|         | 2017/2018         | Minergie         | 100% x Qhli         | außer Schw | immbad 100%                     | Grenzwert MuKEn 2014 aber mit SIA380/1:2016 Werte |
|         |                   |                  |                     |            |                                 | Grenzwert MuKEn 2014 aber mit SIA380/1:2016 Werte |
|         | 2017/2018         | Minergie-P       | 70% x Qhli          | 90%        | x Qhli                          | Schwimmbad nicht erlaubt                          |
|         |                   |                  |                     |            |                                 | Grenzwert MuKEn 2014 aber mit SIA380/1:2016 Werte |
|         | 2017/2018         | Minergie-A       | 100% x Qhli         | kein G     | renzwert                        | Schwimmbad nicht erlaubt                          |
|         | Vorher            | Minergie / - A   | Nicht zutreffend    | Nicht z    | utreffend                       |                                                   |
|         | Vorher            | Minergie P       | Nicht zutreffend    | Nicht z    | utreffend                       |                                                   |
|         |                   |                  |                     |            |                                 |                                                   |
| Α       | В                 | С                | Neubau              | Umbau      | (vor 2000)                      | Kommentar                                         |
| 2009    | 2019-2020         | Minergie / - A   | Wie A 2016 mit ThB  | Wie A 201  | 6 mit ThB                       | Wie A 2016 mit ThB                                |
|         | 2019-2020         | Minergie P       | Wie A 2016 mit ThB  | Wie A 201  | 6 mit ThB                       | Wie A 2016 mit ThB                                |
|         |                   |                  |                     | kein G     | renzwert                        |                                                   |
|         | 2017/2018         | Minergie         | 100% (=Qhli)        | außer Schw | immbad 100%                     | Grenzwert MuKEn 2014                              |
|         | 2017/2018         | Minergie-P       | 70% x Qhli          | 90%        | x Qhli                          | Grenzwert MuKEn 2014, außer Schwimmbad            |
|         | 2017/2018         | Minergie-A       | 100% (=Qhli)        | kein G     | renzwert                        | Grenzwert MuKEn 2014, außer Schwimmbad            |
|         | Vorher            | Minergie / - A   | 90% x Qhli          | kein G     | renzwert                        |                                                   |
|         | Vorher            | Minergie P       | 60% x Qhli          | 80%        | x Qhli                          |                                                   |

Minergie 2018 gemäß SIA380/1:2016 wird zwischen Build 1408 und Build 1414 für Lesosai falsch berechnet

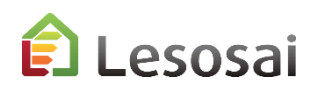

### THPE, Kanton Genf

Um ganz einfach eine Bericht für das THPE-Label des Kantons Genf zu erhalten, stellen Sie sich in Minergie P nach SIA 380/1:2016 ein und wählen THPE aus:

| Lesosai 2023.0 (build 1800, 64 bits): C:\Users\foradini.CONCEPTO\Desktop\MinergieP.bld                                                                                                    |                                                                               |                                                    |                        |  |  |  |  |  |  |
|----------------------------------------------------------------------------------------------------|-------------------------------------------------------------------------------|----------------------------------------------------|------------------------|--|--|--|--|--|--|
| hier Variantes Résultats Outils Options Affichage Gestion de la licence ?                                                                                                    |                                                                               |                                                    |                        |  |  |  |  |  |  |
| 👌 🚜 💾 Minergie, DGNB, SBNS Minergie-P® (e 🗸 📗 🎼 🏨 🛦 🔇 🧱 📰 🔍 Variante 1 -                                                                                                    |                                                                               |                                                    |                        |  |  |  |  |  |  |
| Projet Dépôt                                                                                                    | 🚯 SIA 2031 2016                                                               |                                                    |                        |  |  |  |  |  |  |
| ▼ <mark> </mark>                                                                                                    | Adresse Options de calcul Minergie-P® -ECO®, DGNB, SNBS Commentaire EN-1a / M | oPec 2014 EN-2b Check-list PT CECB Plus Inventaire |                        |  |  |  |  |  |  |
| E- 🍅 SIA2031 2016                                                                                                    | Type de travaux:                                                              |                                                    | 1                      |  |  |  |  |  |  |
| HVAC                                                                                                    | Différent dans chaque zone chauffée                                           |                                                    |                        |  |  |  |  |  |  |
| chaud/warm                                                                                                    | Bâtiment neuf                                                                 |                                                    | •                      |  |  |  |  |  |  |
| -                                                                                                    | -Donnáer climatiquer                                                          |                                                    |                        |  |  |  |  |  |  |
| I                                                                                                    | Pays: Station météo:                                                          | C SIA380/1 (2007) C SIA380/1 (2009)                |                        |  |  |  |  |  |  |
| I                                                                                                    | CH Adelboden (SIA 2028)                                                       |                                                    |                        |  |  |  |  |  |  |
| I                                                                                                    | Température minimum -7.7 [°C] Altitude 556                                    | Performances requise selon                         |                        |  |  |  |  |  |  |
| I                                                                                                    | Température moyenne 9.4 [°C] Référence SIA2028                                | C 2016 et avant C 2017/2018                        | • 2019/2020            |  |  |  |  |  |  |
| I                                                                                                    | Météo officielle ENDK (SIA2028):                                              | THPE (Genève)                                      |                        |  |  |  |  |  |  |
|                                                                                                    | Zürich SMA                                                                    |                                                    |                        |  |  |  |  |  |  |
| Aperçu avant impression                                                                                                    |                                                                               |                                                    |                        |  |  |  |  |  |  |
| 🐹   🌺 🕗 💼   💷 🔲 100   🕊 🔇 🎗                                                                                                    | 🔊 🔊 🛛 1 🧏 Exporter SIA380/1 Exporter modèles LCA (devOnlui                    | MINERGIE                                           |                        |  |  |  |  |  |  |
|                                                                                                    |                                                                               |                                                    |                        |  |  |  |  |  |  |
|                                                                                                    |                                                                               | _                                                  |                        |  |  |  |  |  |  |
| and a second second sec | Nature des travaux: Nouvelle construction                                     |                                                    | angement d'affectation |  |  |  |  |  |  |
|                                                                                                    |                                                                               |                                                    |                        |  |  |  |  |  |  |
|                                                                                                    |                                                                               |                                                    |                        |  |  |  |  |  |  |
|                                                                                                    | THPE (Geneve)                                                                 |                                                    |                        |  |  |  |  |  |  |
|                                                                                                    | Exigences d'après: SIA 380                                                    | )/1 (éd. 2016). Bâtiment neuf                      |                        |  |  |  |  |  |  |
|                                                                                                    |                                                                               |                                                    |                        |  |  |  |  |  |  |

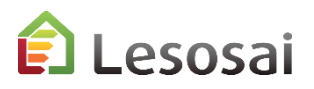

## Überprüfung

Sie können direkt im Bericht überprüfen die Prozent :

#### 6. Energiebilanz

| Thermische Zone | QT      | Q <sub>V</sub>       | Qi      | Qs                   | $\eta_g$ | Qh      | <b>Q</b> h,li | Grenz | Q <sub>ww</sub> |
|-----------------|---------|----------------------|---------|----------------------|----------|---------|---------------|-------|-----------------|
|                 | [MJ/m²] | [MJ/m <sup>2</sup> ] | [MJ/m²] | [MJ/m <sup>2</sup> ] |          | [MJ/m²] | [MJ/m²]       | [%]   | [MJ/m²]         |
| Nom/Name Zone   | 144.1   | 81.3                 | 97.6    | 119.3                | 0.67     | 79.4    | 83.8          | 100   | 75              |
| Total           | 144     | 81                   | 98      | 119                  |          | 79      | 84            |       | 75              |

Wenn Ihre Situation in Lesosai nicht existiert, Sie können eine Grenzwertberechnung separat durchführen .

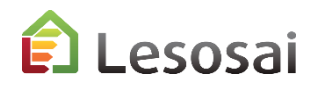

## 2. MuKEn 2014 und Minergie®

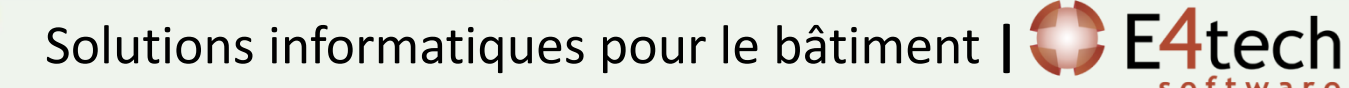

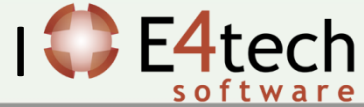

Seit August 2016 integriert Lesosai die Anforderungen der **MuKEn 2014**, welche als Basis für die Berechnungen bei **Minergie** dienen.

Folgende Berechnungen können gemacht werden:

- Berechnung von Q<sub>h</sub>, Q<sub>hli</sub> und Q<sub>h,eff</sub> in kWh/m<sup>2</sup> und der Heizkesselleistung nach SIA384.201 und SIA384/3
- 2. Ausfüllen des Formulars EN101b und Export als Excel-Tabelle
- 3. Berechnung des Luftvolumenstroms
- 4. Berechnung des Elektrizitätsbedarfs der Lüftung und Beleuchtung nach SIA380/4 und SIA387/4
- 5. Berechnung des Elektrizitätsbedarfs der Klimatisierung und Befeuchtung nach SIA382/2 und SIA2044
- 6. Ausfüllen der Formulare EN-1a, EN-2b, EN-102b und Checkliste Wärmebrücken

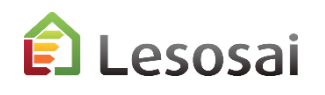

### Einführung

Minergie 2020 auf der SIA380/1:2016 und MuKEn 2014 rev. 2018. Achtung, verwenden sie immer das entsprechende Minergie Excel file.

In Lesosai besteht fast kein Unterschied zwischen Minergie 2020 und Minergie 2019.

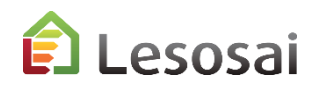

| Folgende Einst | ellungen müsse                                  | n vorgenomme                         | en werden:                                 |                                                       |
|----------------|-------------------------------------------------|--------------------------------------|--------------------------------------------|-------------------------------------------------------|
| MuKEn 2014 · 🧉 | Lesosai 2017.0 (build 1100): C:\Users\foradini\ | \Desktop\MuKEnMoPec2014EN101.bld     |                                            | – 🗆 ×                                                 |
|                | atei Varianten Resultate Werkzeuge Opti         | ionen Ansicht Lizenzverwaltung ?     |                                            |                                                       |
| a              | 🖻 😹 📕 SIA (CH) 380/1 Nachw                      | eis - 🥌 🕌 🕌                          | 📠 🔺 🛟 🍇 🛅 👞                                | Esosai 2017                                           |
| B              | ojekt Depot                                     | 🎲 Test MuKen 2014                    |                                            |                                                       |
|                | Tech Holden 2014                                | Adresse Berechnungsoptionen Minergie | -P®-cc.P.DGNB, SNBS Kommentar EN-1a / MuKe | n 2014   EN-2b   Checkliste WB   GEAK Plus   Inventar |
|                |                                                 | Typ der Arbeiten:                    | 004                                        |                                                       |
|                | - 19: Holz-Bois 50+0<br>- 19: WKK - CCF 0+40    | Neubau                               | uic .                                      | •                                                     |
|                | - 138 öl - hulle 50+40                          | Kimadaten                            |                                            |                                                       |
|                |                                                 | Land: Klimastation:                  | ISIA 2028I                                 | C SIA380/1 (2007)                                     |
|                |                                                 | Minimale Temperatur -7.4 ["C]        | Höhe ü. M. 565                             | Anforderung<br>C. Grenzwert C. 80% C. 90%             |
|                |                                                 | Mittlere Temperatur 9.2 ["C]         | Referenz SIA2028                           | C Zielwert C MuKEn 2008 @ MuKEn 2014                  |
| 1              | 1                                               | Offizielle Wetter ENDK (SIA2028):    |                                            |                                                       |
|                |                                                 |                                      |                                            |                                                       |
|                | sultate Werkzeuge Opt                           | ionen Ansicht Lizenzverwaltu         | ing ?                                      |                                                       |
| Minergie 2018  | Minergie, DGNB, SBNS                            | 5 Minergie® (und                     | 斄 📠 🛦 👶 🐺                                  | 1 🔚 🛴                                                 |
|                | SIA                                             | >                                    |                                            |                                                       |
|                | Minergie, DGNB, SBI                             | NS >                                 | Minergie® (und -ECO, DGNB, S               | SNBS)                                                 |
|                | CEN                                             | >                                    | Minergie-P® (und -ECO)                     | EAK Plus   Inventar                                   |
|                | Frankreich                                      | >                                    | Minergie-A® (und -ECO)                     | 2                                                     |
|                | Polysun (thermische                             | e Solaranlage) stündlich             |                                            |                                                       |
|                | Photovoltaik                                    | _                                    |                                            | •                                                     |
|                |                                                 |                                      | -                                          |                                                       |
|                |                                                 |                                      | C SIA380/1 (2007)                          | ( SLA380/1 (2009) C SLA380/1 (2016)                   |
|                |                                                 | /2) 🔹                                | (2007)                                     | (LUTU)                                                |
|                |                                                 | e ü. M. 589                          | Anforderung                                |                                                       |
| ~              |                                                 | renz SIA381/2 ᆚ                      | C 2016 und vorher                          | • 2017/2018 C 2019                                    |
|                | eine beheizte Zone muss ein                     |                                      |                                            |                                                       |
|                | cer                                             | uncations & Dila                     | ans ecologiques et e                       | energenques de danments                               |

Folgende Einstellungen müssen vorgenommen werden: Minergie 2020:

| esuit | ais ouuis opuolis Antichage oesuorrueran | icenc | ie ;                                                 |
|-------|------------------------------------------|-------|------------------------------------------------------|
| Mir   | nergie, DGNB, SBNS Minergie® (et 🗸       |       | 斄 📠 🛕 🖏 🏧 🔚 🛴 🛛 Variante 1 🗸                         |
|       | SIA                                      | > [   |                                                      |
|       | Minergie, DGNB, SBNS                     | >     | Minergie® (et -ECO, DGNB, SNBS)                      |
|       | CEN                                      | >     | Minergie-P® (et -ECO)                                |
|       | Luxembourg Annuel                        |       | Minergie-A® (et -ECO) ire                            |
|       | France                                   | > [   |                                                      |
|       | Polysun (solaire thermique) horaire      |       |                                                      |
|       | Photovoltaïque                           | Ī     | -                                                    |
| 3     |                                          | _     |                                                      |
| 3     |                                          |       | C SIA380/1 (2007) C SIA380/1 (2009 C SIA380/1 (2016) |
| 2     | <b>_</b>                                 |       | Performances requise selon                           |
| 3     | 381/2                                    |       | ○ 2016 et avant ○ 2017/2018                          |

Das Projekt darf nicht mehr als 4 beheizte Zonen enthalten.

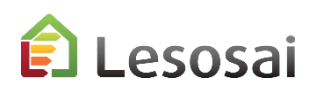

12

Folgende Punkte sind für den SIA380/1 Nachweis wichtig.

Die minimale Menüstruktur umfasst:

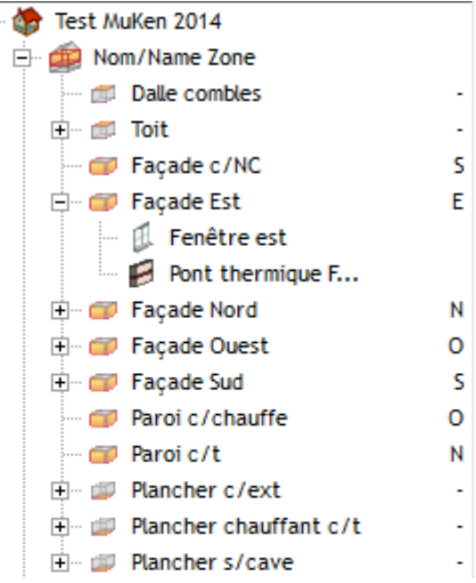

Element "Gebäude":

- Reiter "Adresse": EGID Nummer eingeben (falls unbekannt, mittels Adresse suchen)

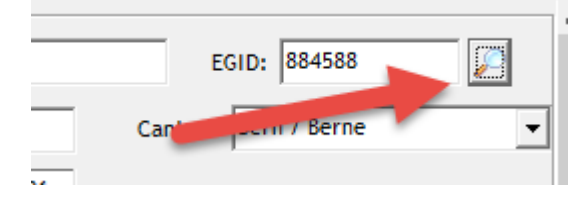

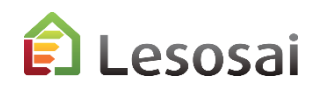

Element " Beheizte Zone":

- Reiter "Allgemeine Daten": Luftvolumenstrom eingeben

| Nom/Name Zone                                                                          |            | - • ×                                    |
|----------------------------------------------------------------------------------------|------------|------------------------------------------|
| Algemeine Daten Lüftung Volumen und Flächen Wärmeleistung Inventar Lebenszyklusanalyse | •          |                                          |
|                                                                                        | MuKEn 2014 |                                          |
| Innentemperatur [°C] 20                                                                | 🔲 Mit WW   |                                          |
| Wärmekapazität [kJ/m²K] 500                                                            | Kühlung:   |                                          |
| Gebäudekategorie:                                                                      | Keine      |                                          |
| Wohnen MFH                                                                             | Qe,L       | [kWh] 14000                              |
| Regulierung der Heizung:                                                               | Qe,K       | [kWh] 0                                  |
| Referenzraum-Temperaturregelung (90% / 1°K)                                            | Qe,B       | [kWh] 0                                  |
|                                                                                        | V'/AE [(   | m <sup>3</sup> /h)/m <sup>2</sup> ] 0.35 |
|                                                                                        |            |                                          |

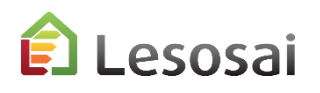

14

# 1) Berechnung von $Q_h$ , $Q_{hli}$ und $Q_{h,eff}$ in kWh/m<sup>2</sup> und der Heizkesselleistung MuKEn 2014 und Minergie 2018

Sie erhalten folgende Resultate:  $Q_{\rm h}, Q_{\rm hli}$  und  $Q_{\rm h,eff}$  in der Wärmebilanzgrafik (Sankey-Diagramm) und im Bericht

| 1   | ·····                                       |               | <b></b>                                             |                      |                            |
|-----|---------------------------------------------|---------------|-----------------------------------------------------|----------------------|----------------------------|
| ĺ   | MuKEn 2014:                                 | 21.6 [kWh/m²] | Grenzwert Heizwärmebedarf :                         | Q <sub>h,li</sub> :  | 21.6 [kWh/m <sup>2</sup> ] |
| ł.  | Heizwärme-                                  | 18.5 [kWh/m²] | Heizwärmebedarf :                                   | Q <sub>h</sub> :     | 18.5 [kWh/m²]              |
| ł   | bedarr:                                     |               | Anforderungen:                                      |                      | erfüllt                    |
|     | Heizwärmebedarf Qh:<br>(mit Lüftungsanlage) | 10.8 [kWh/m²] | Effektiver Heizwärmebedarf (berechnet mit Vth/Ae) : | Q <sub>h,eff</sub> : | 10.8 [kWh/m²]              |
| · . |                                             |               |                                                     |                      |                            |

#### Die Heizkesselleistung nach SIA384/3 im Bericht (Grenzwert)

#### 0.1 Heizkesselleistung nach SIA384/3

| Thermische Zone | Gebäudekategorie | Tint<br>[℃] | Text<br>[°C] | Tavg<br>[℃] | Stunden<br>[h] | Φ1<br>[W/m <sup>2</sup> ] | P <sub>h,li</sub><br>[W/m²] |
|-----------------|------------------|-------------|--------------|-------------|----------------|---------------------------|-----------------------------|
| Nom/Name Zone   | MFH              | 20.0        | -7.4         | 7.9         | 7987.0         | 13.5                      | 25.0                        |
|                 |                  |             |              |             |                | 13.5                      |                             |

1: nach SIA384/3

Für die Heizkesselleistung nach SIA384.201 ist das Kapitel "Kesselleistung" in der Lesosai Hilfe zu lesen.

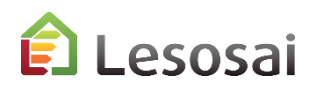

# 1) Berechnung von $Q_h$ , $Q_{hli}$ und $Q_{h,eff}$ und der Heizkesselleistung für MuKEn rev. 2018 und Minergie 2019

Die Resultate für SIA380/1:2016 im Sankey-Diagramm und im Bericht.

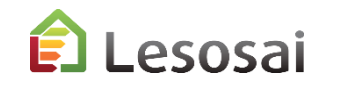

## 2) Formular EN101b ausfüllen

Element "Gebäude": Zusätzlich zu den Daten nach SIA380/1 können unter dem Reiter "EN-1a / MuKEn 2014" folgende Daten angegeben werden:

| 🎲 Test N        | /luKen 2014                                                                            |            |           |              |              |  |  |  |       |
|-----------------|----------------------------------------------------------------------------------------|------------|-----------|--------------|--------------|--|--|--|-------|
| <u>A</u> dresse | dresse Berechnungsoptionen Minergie-P® -ECO®, DGNB, SNBS Kommentar EN-1a / MuKen 20    |            |           |              |              |  |  |  | EN-2b |
| T Vo            | 🕅 Von den Anforderungen an den Höchstanteil befreiter Anbau (Erweiterung, Aufstockung) |            |           |              |              |  |  |  |       |
| Adres           | se in Berich EN-                                                                       | 1a, EN-2   | b und Mu  | KEN 2014 sin | d die gleich |  |  |  |       |
| Geb             | Nr.:                                                                                   | 122        | 5         |              |              |  |  |  |       |
| Nach            | weisprüfung/P                                                                          | rivate K   | ontrolle: | :            |              |  |  |  |       |
| Name            |                                                                                        | XXX        |           |              |              |  |  |  |       |
| Adres           | sse :                                                                                  | Ch- de     | ľy        |              |              |  |  |  |       |
| Sacht           | bearbeiter                                                                             | zzz        |           |              |              |  |  |  |       |
| Tel:            |                                                                                        | 021 331331 |           |              |              |  |  |  |       |
| <b>▼</b> A      | ✓ Ausführungskontrolle, gleiche Person                                                 |            |           |              |              |  |  |  |       |
|                 |                                                                                        |            |           |              |              |  |  |  |       |

Element "Beheizte Zone": Eingeben des Aussenluftvolumenstroms und des Elektrizitätsbedarfs für die Lüftung (3) und des Elektrizitätsbedarfs für

die Klimaanlage (4):

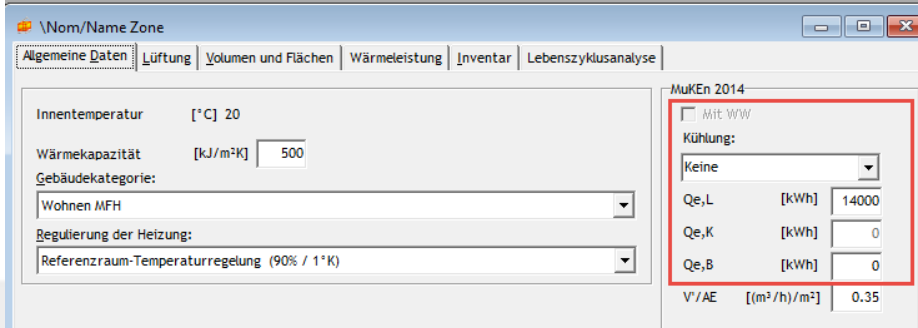

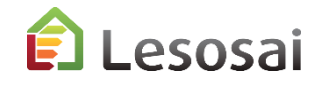

## 2) Formular EN101b ausfüllen

Die minimale Menüstruktur umfasst: SIA380/1 + HVAC + Thermische Solaranlage

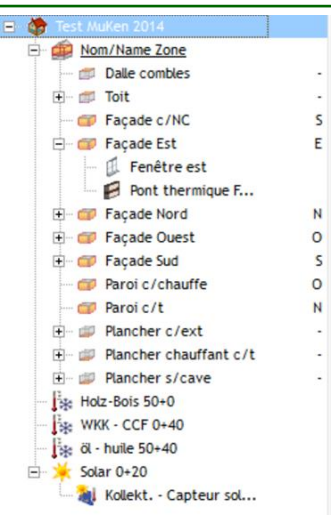

Für die technischen Installationen muss der Deckungsgrad 100 % betragen oder 0 % falls nur der SIA380/1 Bericht ausgefüllt wird.

| HVAC:                                                                                                    | Thermis       | che Solaranlage:                                                                                                    |    |
|----------------------------------------------------------------------------------------------------|---------------|----------------------------------------------------------------------------------------------------|----|
| Brojekt         Depot           Image: State of the state of the state of the | Projekt Depot | Volar 0+20; Kollekt Capteur solaire Agemeine Daten Verschattung VWV  Heizung Anzaht Elem. Absorberfläche [m2] 50.0 Netto-Ertrag Absorberfläche [kWh/m2] 0.0 Deckungsgrad: Heizung [N] 0.0 VWV [N] 10.0 V | NR |
| 1                                                                                                    |               | and full inte                                                                                                    |    |

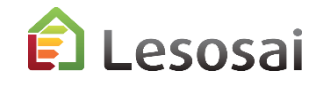

certifications & bilans écologiques et énergétiques de bâtiments

18

## 2) Formular EN101b ausfüllen

#### Auswahl des Formulars wie folgt:

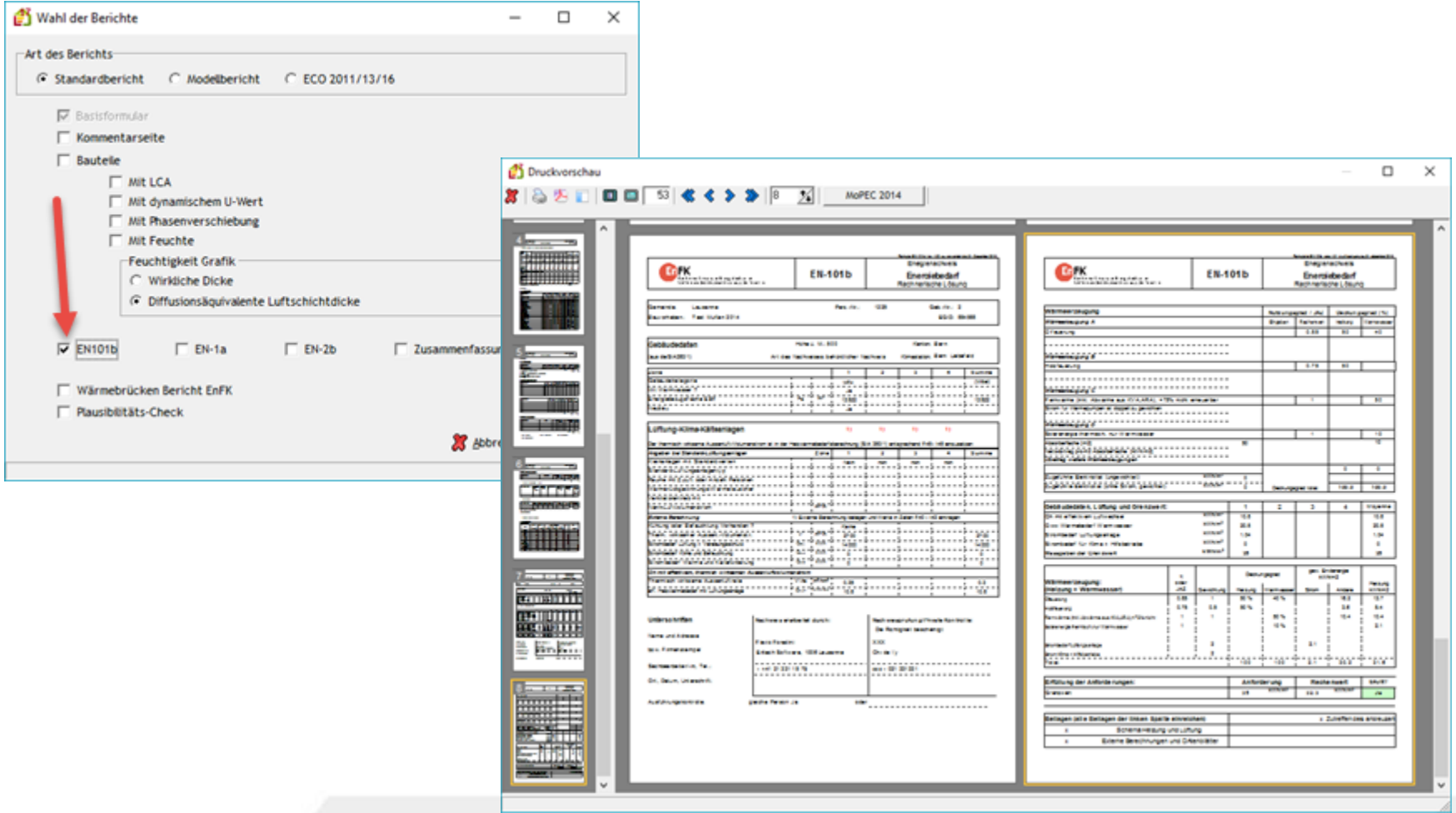

🗊 Lesosai

## 2) Formular EN101b exportieren

Die Daten des vollständig ausgefüllten Formulars müssen direkt in die offiziellen Tabellen exportiert werden. (Vorsicht bei der Sprachauswahl: Sprache bei Lesosai = Sprache der Excel-Tabelle.) Achten sie auf die Auswahl der zur Norm gehörenden Excel-Version.

Minergie :

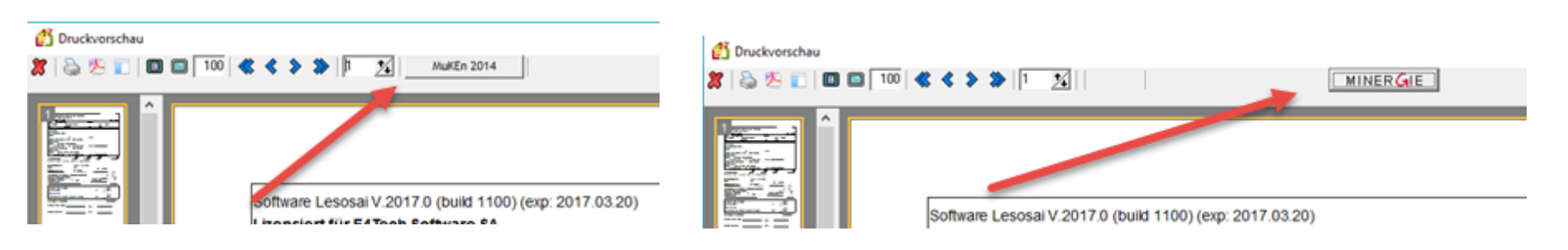

MuKEn 2014:

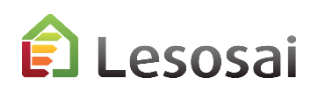

# 3) Berechnung des Luftvolumenstroms und des Elektrizitätsbedarfs der Lüftung nach SIA380/4-382/1

Für einfache Fälle können die Excel-Tabellen von Minergie benutzt werden. Ansonsten gilt:

Um die Berechnung durchführen zu können, muss zuvor die Methode "SIA 380/4 – SIA 382/1 Lüftung" gewählt worden sein:

| IA (CH) 380/4-382/1 Lüftung -              |   | 4                                            |
|--------------------------------------------|---|----------------------------------------------|
| SIA                                        | > | 380/1 Optimierung und Messwert               |
| Minergie, DGNB, SBNS                       | > | 380/1 Nachweis (2007,2009,2016)              |
| CEN                                        | > | 380/4:2006 Beleuchtung                       |
| Frankreich                                 | > | 380/4-382/1 Lüftung                          |
| Polysun (thermische Solaranlage) stündlich |   | 2031:2009 Wärme + Beleuchtung                |
| Photovoltaik                               |   | 2031:2009 Wärme + Beleucht.+ Lüft.           |
|                                            |   | 2031:2009 Stundliche label                   |
|                                            |   | 2044 - 382/2 - 382/1 - 180 (Stündl. )        |
|                                            |   | 180:2014 Sommerüberhitzung (nicht Stundlich) |
|                                            |   | 384.201:2005 Heizleistung                    |
|                                            |   | 387/4:2017 Beleuchtung                       |
|                                            |   | 385/2:2015 WW                                |
| eo doit être SIA2028 dans                  |   |                                              |

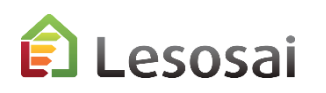

21

### 3) Berechnung des Luftvolumenstroms

### Für einfache Fälle können die Werte in den Zonen definiert werden:

| 븓 \Zone 3             |                   |          |                                      |
|-----------------------|-------------------|----------|--------------------------------------|
| Algemeine Daten Lüft  | ung               | Wärmelei | eistung Inventar Lebenszyklusanalyse |
| Standard-Lüftungsanla | gen               |          |                                      |
| 🔽 Kleinanlagen mit S  | tandardwerten     |          |                                      |
| Standard-Lüftungsan   | agen              | Lüftun   | ng+WP 💌                              |
| Räume mit Zuluft oder | r Anzahl Personen | 5        |                                      |
| Wärmerückgewinnun     | gs-Wärmetauscher  | Kreuzs   | strom 💌                              |
| Ventilatorantrieb mit |                   | AC-Mot   | otor 💌                               |
| Nenn-Luftvolumenstr   | om                | 210      | [m³/h]                               |
| Thermish wirksame Au  | ussenluftrate     | 0.4      | [m³/(h·m²)]                          |
| Strombedarf Lüftung   |                   | 3.91     | [kWh/m <sup>2</sup> ]                |
|                       |                   |          |                                      |
|                       |                   |          |                                      |

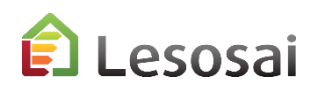

## 3) Berechnung des Luftvolumenstroms nach SIA380/4 -SIA382/1

Lokale sind unabhängig von der Hülle. So können sie einfach zu einem SIA380/1 Projekt hinzugefügt werden. Da die Gesamtfläche der Lokale entscheidend ist, kann die Anzahl der Lokale reduziert werden. Auf der letzten Seite befinden sich die Werte für das EN101b Formular.

2 Zonenliste:

| 2.0 Zone |              |                  |                  |            |                 |          |
|----------|--------------|------------------|------------------|------------|-----------------|----------|
| Fläche   | Nettovolumen | Ausse            | nluftvolumenstro | m          | elektr. Energie | Personen |
|          |              | Mit Infiltration | ohne Inf         |            |                 |          |
| [m²]     | [m²]         | [m³/(h.m²)]      | [m³/(h.m²)]      | [m³/h] (1) | [kWh] (2)       |          |
| 132      | 262.9        | 0.47             | 0.43             | 57         | 773             | 18.9     |

Für Minergie (1) E24 Excel file E25 Excel file Ifnehmen der thermisch aktive Luftstrom Wert von E28 in Lesosai

Eür MuKEn 2014 EN 101b (1) F40 excel file (2) F41 excel file Aufnehmen der thermisch aktive Luftstrom Wert von F45 in Lesosai

#### Mehr Informationen finden Sie in der Lesosai Hilfe.

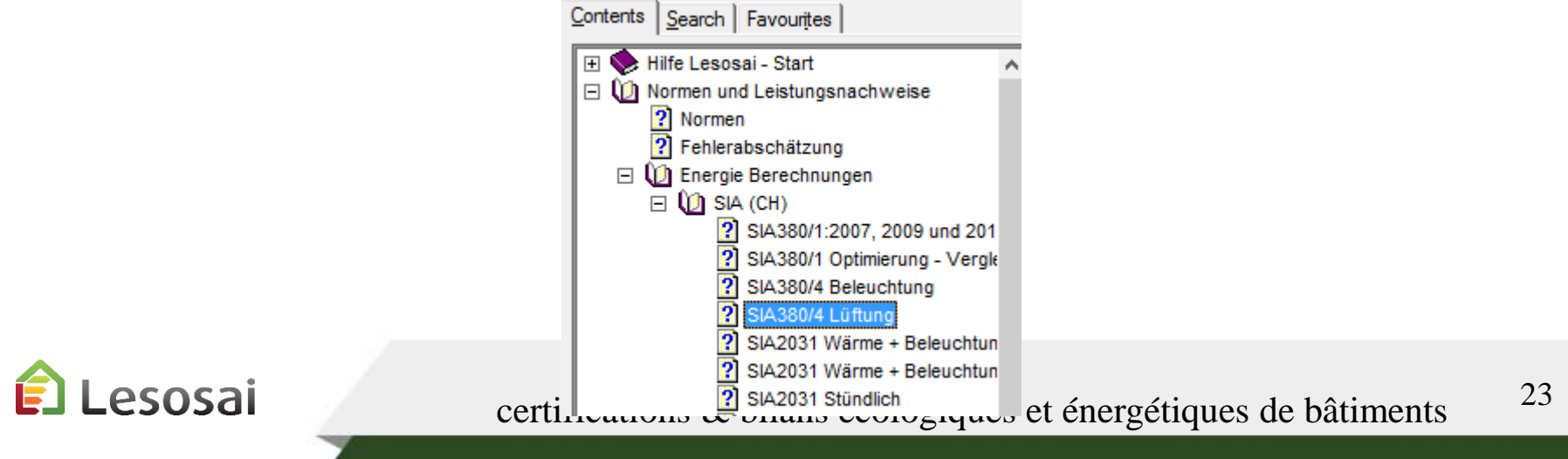

# 4) Berechnung des Elektrizitätsbedarfs der Lüftung und Beleuchtung nach SIA380/4 und SIA387/4

• Berechnung des Elektrizitätsbedarfs der Lüftung nach SIA380/4

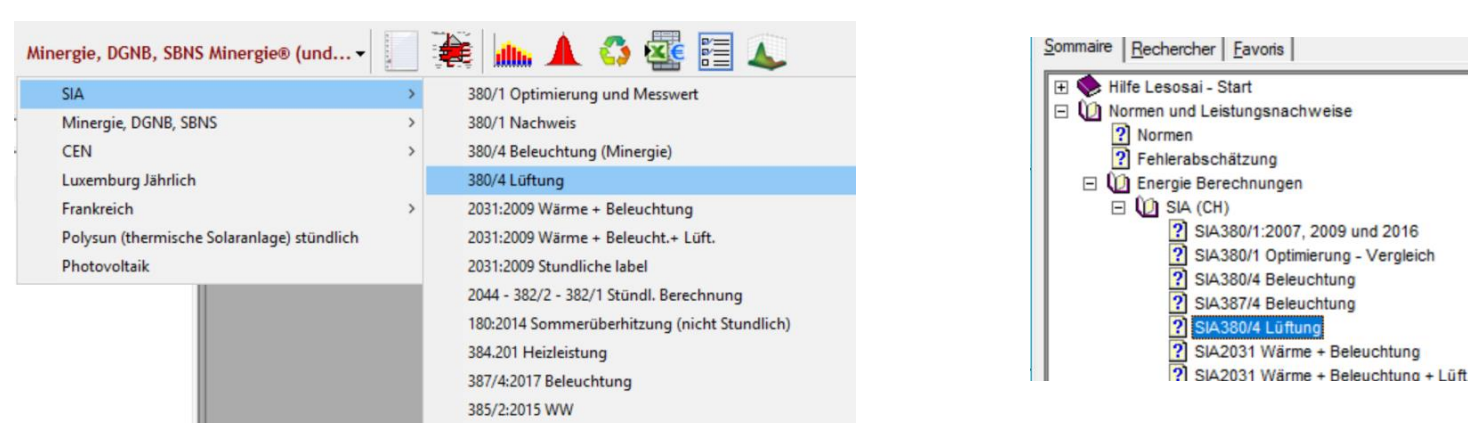

• Berechnung des Elektrizitätsbedarfs Beleuchtung nach SIA380/4 und SIA387/4

| Minergie, DGNB, SBNS Minergie® (und        | ) 籠 📠 🔺 🛟 🏧 🔚 👞                              | Sommaire Rechercher Eavoris         |
|--------------------------------------------|----------------------------------------------|-------------------------------------|
| SIA                                        | 380/1 Optimierung und Messwert               | 🕀 🔖 Hilfe Lesosai - Start 🗸 🗸       |
| Minergie, DGNB, SBNS                       | 380/1 Nachweis                               | 🖃 🔟 Normen und Leistungsnachweise   |
| CEN                                        | 380/4 Beleuchtung (Minergie)                 | ? Normen                            |
| Luxemburg Jährlich                         | 380/4 Lüftung                                | ? Fehlerabschätzung                 |
| Frankreich                                 | 2031:2009 Wärme + Beleuchtung                | 🖃 🔟 Energie Berechnungen            |
| Polysun (thermische Solaranlage) stündlich | 2031:2009 Wärme + Beleucht.+ Lüft.           | 🗆 🛈 SIA (CH)                        |
| Photovoltaik                               | 2031:2009 Stundliche label                   | SIA380/1:2007, 2009 und 2016        |
|                                            | 2044 - 382/2 - 382/1 Stündl. Berechnung      | SIA380/1 Optimierung - Vergleich    |
|                                            | 180:2014 Sommerüberhitzung (nicht Stundlich) | SIA380/4 Beleuchtung                |
|                                            | 384.201 Heizleistung                         | SIA387/4 Beleuchtung                |
|                                            | 387/4:2017 Beleuchtung                       | SIA380/4 Lüftung                    |
|                                            | 385/2:2015 WW                                | SIA2031 Wärme + Beleuchtung         |
|                                            | E EVI Kalinerrenvertreterin.                 | SIA2031 Wärme + Beleuchtung + Lüft. |

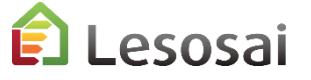

# 5) Berechnung des Elektrizitätsbedarfs der Klimatisierung und Befeuchtung nach SIA382/2 und SIA2044

Falls die Installation über keine Klimaanlage verfügt, kann diese Kapitel übersprungen werden.

Für Berechnungen bezüglich Klimatisierung (4) kann die Lesosai Hilfe angeschaut werden.

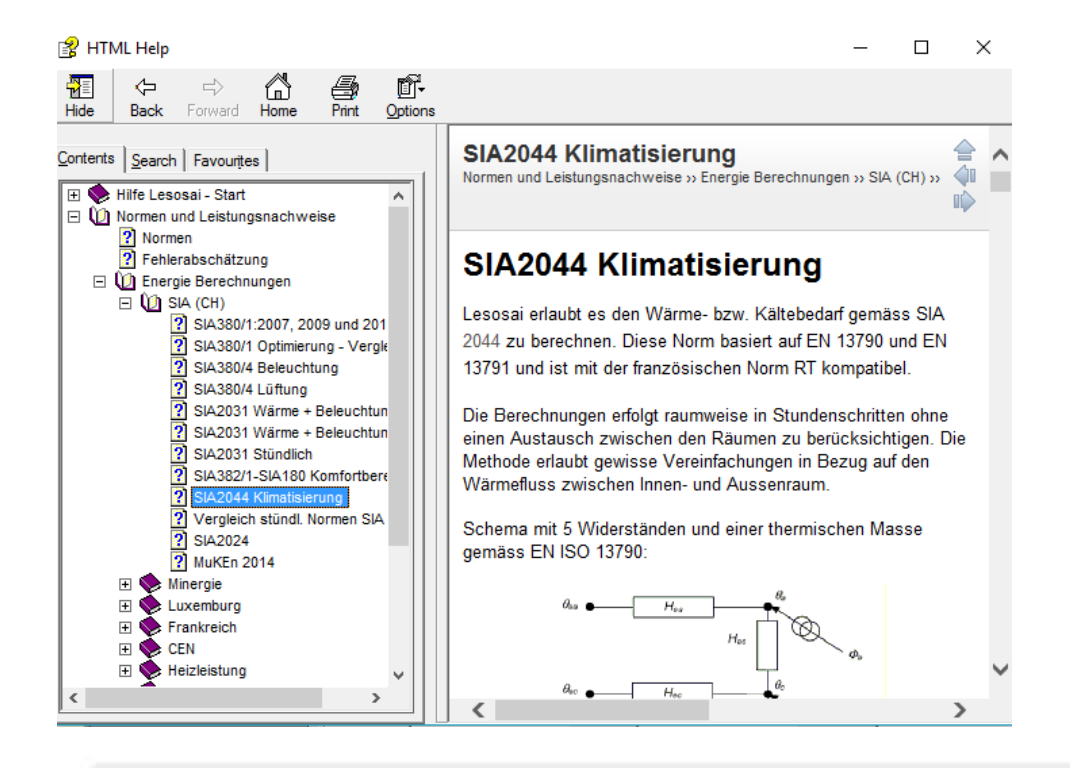

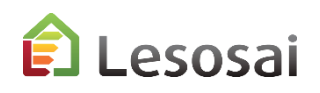

# 4) Ausfüllen der Formulare EN-1a, EN-2b und Checkliste Wärmebrücken

Die Formulare EN-1a, EN-2b und Checkliste Wärmebrücken können ebenfalls ausgefüllt werden. Gehen sie dabei wie folgt vor:

| 👔 Lesosai 2017.0 (build 1100): C:\Users\foradini\      | Desktop\MuKEnMoPec2014EN                                        | V101.bld                            |                               | -                                          |            |
|--------------------------------------------------------|-----------------------------------------------------------------|-------------------------------------|-------------------------------|--------------------------------------------|------------|
| Datei Varianten Resultate Werkzeuge Optio              | onen Ansicht Lizenzverwal                                       | ltung ?                             |                               |                                            |            |
| 🔊 📕 📕 SIA (CH) 380/1 Nachwe                            | eis -                                                           | ] 斄 📠 🛦 🖏 🤅                         | 💁 🔚 👞                         | 🞬 😭 😭 Leso                                 | sai        |
| Projekt Depot                                          | Test MuKen 2014                                                 |                                     |                               |                                            | ) <b>x</b> |
|                                                        | Adresse Berechnungsopti                                         | ionen   Minergie-P© -ECO®, DGNB, SN | BS Kommentar EN-1a / MuKen 20 | 114 EN-2b Checkliste WB GEAK Plus Inventar | Â          |
| ₩WK - CCF 0+40<br>Stern of the 50+40<br>€ 🔆 Solar 0+20 | Projektadresse:<br>Stadt                                        | Avenue Juste-Olivier                | PLZ                           | Nr: 2 Kant n: Bern / Berne                 | •          |
|                                                        | Bauherrschaft:<br>Evtl. Bauherrenvertreteri<br>TeL:<br>Adresse: | n: Fax:                             | E-mail:                       |                                            |            |

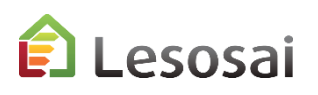

# 4) Ausfüllen der Formulare EN-1a, EN-2b und Checkliste Wärmebrücken

#### Das Formular finden sie wie folgt:

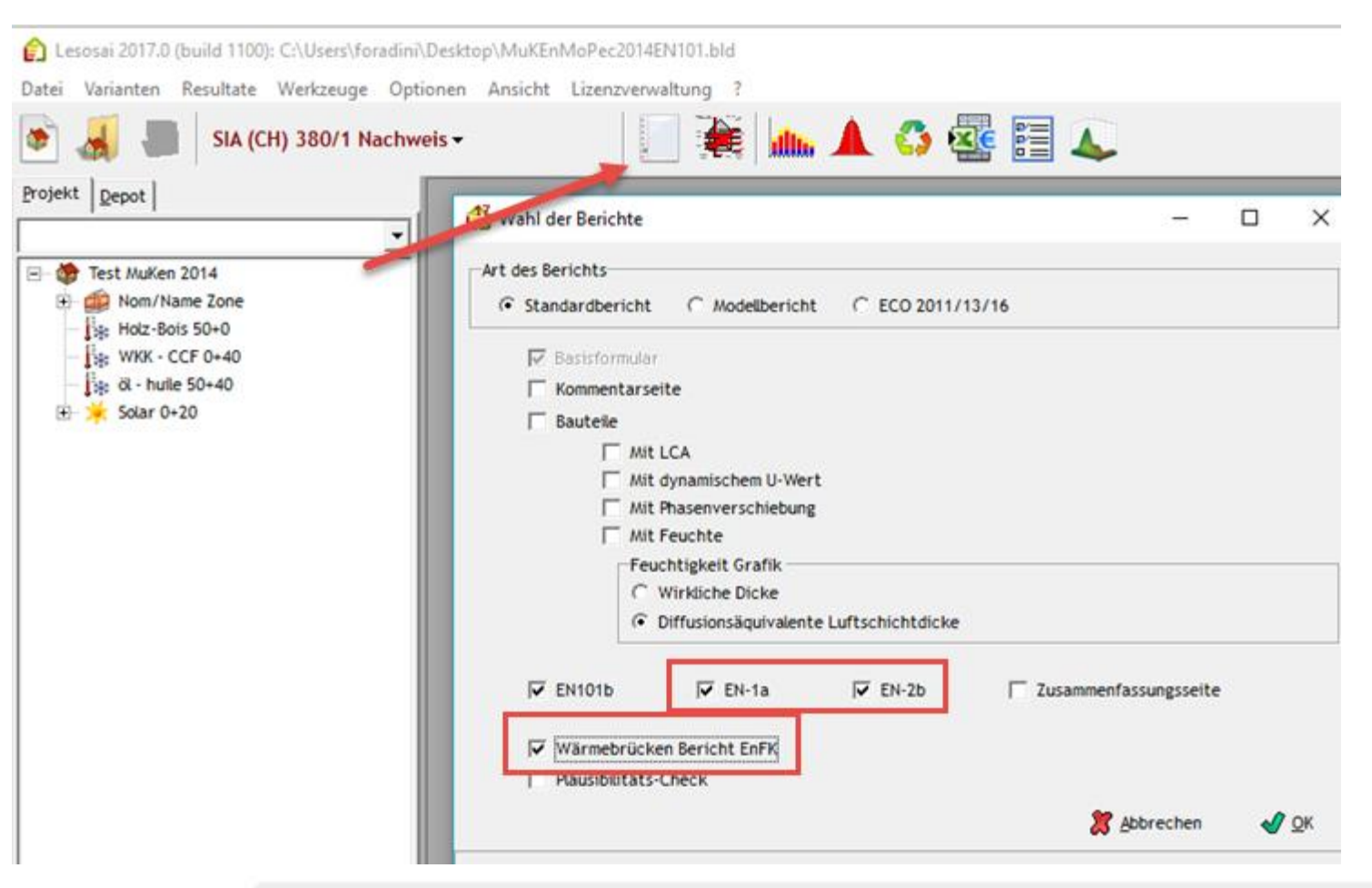

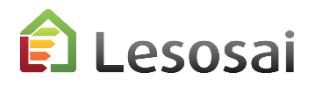

## 3. GEAK<sup>®</sup> Vers. 2022

Das Ergebnis und der Bericht können nicht für die Eingabe zur Zertifizierung verwendet werden

Solutions informatiques pour le bâtiment | Selutions E4tech

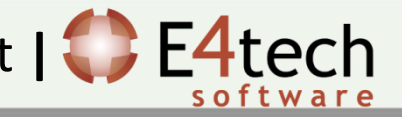

"GEAK" Berechnungen in Lesosai und auf der offiziellen Plattformversion 2022 sollten zu den gleichen Ergebnissen führen. Lesosai erstellt den Bericht nicht nach der Regelung.

Zwischen GEAK, SIA380/1 und SIA2031 können die Ergebnisse aus verschiedenen Gründen unterschiedlich sein:

- "Normative" Auswahlmöglichkeiten. Beispiel Einzelzonen- (GEAK) und Mehrzonen-(SIA380/1) –Berechnung. (ist nicht der einzige normative Unterschied)
- Auswahlmöglichkeiten bezüglich Rundung

Bei der Energie ist die Differenz in den meisten Fällen weniger als 1%. Kann aber in seltenen Fällen und insbesondere bei der Berechnung von CO2 auch einmal größer sein.

In diesem Dokument finden sie Hilfe beim Ausfüllen der Informationen in Lesosai. Die GEAK-Methode wird in der offiziellen Dokumentation erklärt.

Die Berechnungen der GEAK in Lesosai ersetzen nicht die offizielle Plattform (<u>www.geak.ch</u>). Um finanzielle Hilfe beim Staat zu beantragen, kann der Lesosai-Bericht nicht verwendet werden.

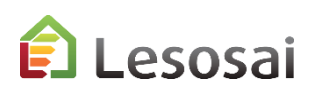

Berechnungsstandard zur Auswahl: «GEAK"

In Lesosai zusätzlich zu einem SIA380/1-Projekt brauchen Sie diese Objekte:

- Verteilung (notwendig)
- Generatoren (notwendig)

Im Gebäude und im beheizten Bereich sind zusätzliche Angaben erforderlich.

Bei einem Mehrzonenprojekt fasst Lesosai die Werte für die GEAK-Berechnung in einer Zone automatisch zusammen.

### Mit oder ohne automatische Fläche:

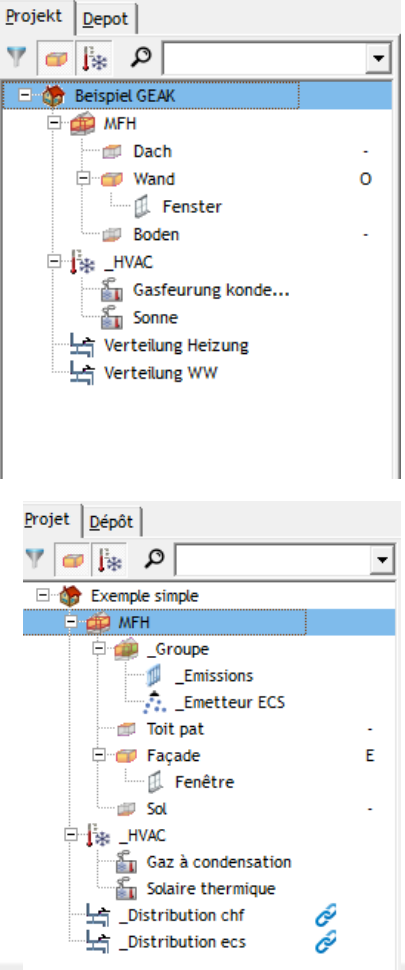

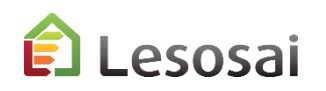

### Gebäude – Tab Berechnungsoptionen

In den Berechnungsoptionen müssen die Klimastation für die offizielle Berechnung sowie die Parameter des Gebäudes, insbesondere die Höhenlage des Bauwerks, definiert werden.

| Txemple simple                                                                                                    |                                                                                                    |
|----------------------------------------------------------------------------------------------------|----------------------------------------------------------------------------------------------------|
| Projektd <u>a</u> ten Be <u>r</u> echnungsoptionen Kommentar GEAK Plus Inventar                                                                                                    |                                                                                                    |
| Klimadaten         Land:       Klimastation:         CH       Payerne (SIA 2028)         Minimale Temperatur       -6.7 [°C]         Höhe ü. M. 490         Mittlere Temperatur       9.4 [°C]         Referenz       SIA 2028         Offizielle Wetter ENDK (SIA2028):       Bestbekannte Werte Klimastation         Payerne, La Chaux-de-Fonds, Adelboden       Pully (SIA 2028) | Gebäudeparameter         Wärmeleitfähigkeit Erdreich       [W/mK]       2.00         Höhe ü. M. des Gebäudes       [m]       375.00         Nutzungsgrad       [-]       0.80         Horizontwinkel für das Gebäude       Warnung: Diese Verschattungen werden ausschliesslich auf Fenster angewendet, für welche der Horizontwinkel nicht auf "fix " gesetzt wurde.       Image: Status of Status of Status o |
| Wärmebrücke                                                                                                    |                                                                                                    |

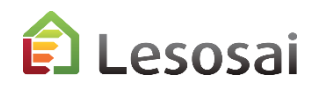

### Gebäude – Tab GEAK Plus

In der Tab GEAK Plus werden die meisten Werte nur für den offiziellen Bericht verwendet. Wichtig ist, dass die richtige Klimastation für den Gebäudestandort ausgewählt wird (diese Informationen erscheinen nur in der Basisvariante).

| 🔅 Beispiel GEAK                           |                                 |        |                              |   |                                 | - • •            |
|-------------------------------------------|---------------------------------|--------|------------------------------|---|---------------------------------|------------------|
| Projektdaten Berechnungs                  | optionen Kommentar GEAK Plus In | ventar |                              |   |                                 |                  |
| Gebäude                                   |                                 |        |                              |   |                                 |                  |
| Тур                                       | Kompakt 💌                       |        | EGID 🔎 884588_0              |   | Baujahr                         | 2000             |
| Fassadentyp                               | Normale Tragwerksstruktur 💌     |        | Station climatique effective |   | Breite des Gebäudes             | [m] 0            |
| Dachtyp                                   | Flachdach 🔹                     |        | Pully (SIA 2028)             | ┚ | Anzahl vollständiger Stockwerke | e 0              |
| Bemerkungen                               |                                 |        |                              |   |                                 |                  |
| Fassaden Beschreibung                     |                                 |        |                              |   |                                 |                  |
| Zustand                                   | Aktuellen Zustand               | Besc   | chreibung                    |   |                                 | Mögliche Verbess |
| Dächer / Decken <= 2m<br>vim Erdreich     | Gut                             |        | -                            |   |                                 |                  |
| Übrigen<br>Decken                         | Gut                             |        |                              |   |                                 |                  |
| Wände gegen aussen / <=<br>2m im Erdreich | Gut                             |        |                              |   |                                 |                  |
| Übrigen<br>Wände                          | Gut                             |        |                              |   |                                 |                  |
| Fenster und Türen                         | Gut                             |        |                              |   |                                 |                  |
| Böden gegen aussen / <=<br>2m im Erdreich | Gut                             |        |                              |   |                                 |                  |
| Übrigen Böden                             | Gut                             |        |                              |   |                                 |                  |
| Wärmebrücke                               | Gut                             |        |                              |   |                                 |                  |
|                                           |                                 |        |                              |   |                                 |                  |
|                                           |                                 |        |                              |   |                                 | Schliessen       |
| 1                                         |                                 |        |                              |   |                                 |                  |

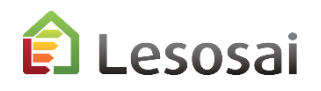

### Gebäude - Photovoltaic

Für Photovoltaik müssen sie die Erzeugung und den Eigenverbrauchsanteil kennen, der in Lesosai mit dem Photovoltaikmodul berechnet werden kann. Die Werte müssen dann im Lesosai, im Gebäude (Berechnungsoptionen), eingetragen werden:

| 🐡 Exemple simple                                                                                                    |                                                                                                    |
|----------------------------------------------------------------------------------------------------|----------------------------------------------------------------------------------------------------|
| Projektd <u>a</u> ten Be <u>r</u> echnungsoptionen Kommentar GEAK Plus Inventar                                                                                                    |                                                                                                    |
| Klimadaten         Land:       Klimastation:         CH       Payerne (SIA 2028)         Minimale Temperatur       -6.7 [°C]         Höhe ü. M. 490         Mittlere Temperatur       9.4 [°C]         Referenz       SIA 2028         Offizielle Wetter ENDK (SIA2028):       Bestbekannte Werte Klimastation         Payerne, La Chaux-de-Fonds, Adelboden       Pully (SIA 2028)         Wärmebrücke       Optionen         Rotation des Gebäudes       Q [°] 0.0         Mach Norm       Horizontale Versch. wenn <60° | Gebäudeparameter         Wärmeleitfähigkeit Erdreich       [W/mK]       2.00         Höhe ü. M. des Gebäudes       [m]       375.00         Nutzungsgrad       [-]       0.80         Horizontwinkel für das Gebäude       Warnung: Diese Verschattungen werden ausschliesslich auf Fenster angewendet, für welche der Horizontwinkel nicht auf "fix " gesetzt wurde.       Image: State of the state of the state of the |
| C Aussenmassbezug                                                                                                    | Photovoltaik<br>Produktion Eigenverbrauch<br>[kWh] 0.0 [kWh] 0.0 🔽 Standardwert                                                                                                    |

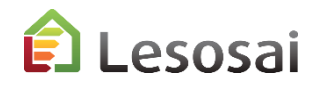

### Beheizte Zone – Tab Allgemeine Daten

Im Tab "Allgemeine Daten" finden sie Werte aus der SIA380/1. Diese können sie mit ihren spezifischen Werten aus dem Projekt ergänzen oder anpassen. Wenn sie SIA385/2 mit Lesosai, in einer Variante berechnet haben, können sie dies als Variante in den GEAK kopieren.

| 🚧 \Beheizte Zone                                                                                                    | - • × |
|----------------------------------------------------------------------------------------------------|-------|
| Allgemeine Daten Lüftung Volumen und Flächen Inventar Hülle GEAK Plus                                                                                                    |       |
| ✓ Innentemperatur       [°C]       20.0         Wärmekapazität       [kJ/(m²K)]       500       0.139 [kWh/(m²K)]         Gebäudekategorie:                                                                                                    |       |
| Wohnen MFH                                                                                                    |       |
| Regulierung der Heizung:                                                                                                    |       |
| Raumweise Regelung oder Vorlauftemp. <= 30°C (100% / 0°K)                                                                                                    |       |
| Wärmegewinne       [-] 25.00         Mittlere Wärmeabgabe       [W/p] 70.0         Mutzungsdauer       [Stunden/Tag] 12.00         Jährlicher       [MJ/m²] 100.00         Elektrizitätsverbrauch       [MJ/m²] 100.00         Reduktionsfaktor der       [%] 70         Wärmegewinne       [%] 70 |       |

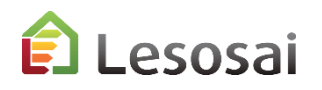

### Beheizte Zone – Tab Lüftung

#### Es gibt 3 Arten für die Lüftung

| 🗭 \mfh                      |                     |                                           |   |
|-----------------------------|---------------------|-------------------------------------------|---|
| Allgemeine <u>D</u> aten Li | iftung <u>V</u> olu | umen und Flächen Inventar Hülle GEAK Plus |   |
| Lüftungs typ                |                     | Kleinanlagen mit Standardwerten           | • |
| Standard-Lüftungs           | anlagen             | Natürliche Lüftung<br>Mechanische Lüftung |   |
| Personenzahl                |                     | Kleinanlagen mit Standardwerten           |   |

Lüftung

### Natürliche

#### Mechanische

### Kleineanlagen

| 🚔 \MFH                                      |                                           | MEH                                                        |                                                    | 🚔 \MFH                                       |                                           |   |
|---------------------------------------------|-------------------------------------------|------------------------------------------------------------|----------------------------------------------------|----------------------------------------------|-------------------------------------------|---|
| Algemeine Daten Lüftung Volumen und Flächen | Inventar Hülle GEAK Plus                  | Allgemeine Daten Lüffung, Volumen und Bischen Linventar Hü |                                                    | Allgemeine Daten Lüftung Volumen und Flächen | Inventar Hülle GEAK Plus                  |   |
| Lüftungs typ Kleinanlagen mit S             | tandardwerten 🗸 🗸                         |                                                            |                                                    | Lüftungs typ                                 | Standardwerten 🗸                          | - |
| Standard-Lüftungsanlagen                    | keine Lüftung                             | Lüftungs typ Mechanische Lüftung                           | <b>•</b>                                           |                                              |                                           | - |
| Personenzahl                                | 30                                        |                                                            |                                                    | Standard-Luttungsanlagen                     | keine Luftung                             | 1 |
| Wärmerückgewinnungs-Wärmetauscher           | Gegenstrom                                | Thermisch wirksame Aussenluftrate                          | V'th 1.10 [m <sup>3</sup> /(h·m <sup>2</sup> )]    | Personenzahl                                 | 30                                        |   |
| Ventilatorantrieb mit                       | DC/EC-Motor                               |                                                            | qth,eff 1.25 [m <sup>3</sup> /(h·m <sup>2</sup> )] | Wärmerückgewinnungs-Wärmetauscher            | Gegenstrom                                | - |
| Nenn-Luftvolumenstrom                       | 0 [m³/h]                                  |                                                            |                                                    | Ventilatorantrieb mit                        | DC/EC-Motor                               | • |
| Thermisch wirksame Aussenluftrate           | NAN [m <sup>3</sup> /(h·m <sup>2</sup> )] | Strombedarf Lüftung + Vereisungsschutz                     | 0.00 [kWh/a]                                       | Nenn-Luftvolumenstrom                        | 0 [m³/h]                                  |   |
| Durée d'exploitation                        | 8760 [h]                                  |                                                            |                                                    | Thermisch wirksame Aussenluftrate            | NAN [m <sup>3</sup> /(h·m <sup>2</sup> )] |   |
| Strombedarf Lüftung                         | 0 [kWh/a]                                 | Strombedarf Kälteförderung                                 | 0.00 [kWh/a]                                       | Durée d'exploitation                         | 8760 [b]                                  |   |
|                                             | 0 [kWh/(m <sup>2</sup> a)]                |                                                            |                                                    |                                              |                                           |   |
|                                             |                                           | Strombedarf Klima und Befeuchtung                          | 0.00 [kWh/a]                                       | Strombedarf Lüftung                          | 0 [kWh/a]                                 |   |
|                                             |                                           |                                                            |                                                    |                                              | 0 [kWb/(m²a)]                             |   |

Die mechanische Lüftung kann in Lesosai gemäss Norm «SIA382/1» erfasst werden oder nach «SIA2044» bei Klimaanlagen.

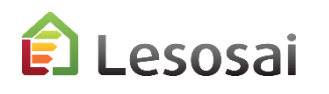

In dieser Tab geben sie die Informationen zum Stromverbrauch in der Zone ein. Klicken sie auf Zeile "1", um Zeilen hinzuzufügen. Dann wählen sie die Werte aus. Informationen der verwendeten Standardwerte finden sie in den GEAK Unterlagen.

| 🚔 \MFH                                                         |           |                                |             |          |                       |         |          |          |          |            |
|----------------------------------------------------------------|-----------|--------------------------------|-------------|----------|-----------------------|---------|----------|----------|----------|------------|
| Allgemeine Daten Lüftung Volumen und Flächen Inventar Hülle GE | AK Plus   |                                |             |          |                       |         |          |          |          |            |
|                                                                | Geräte un | d Installationen Kleingeräte u | nd Elektro. | Beleucht | ung Weitere Verbrauch | er      |          |          |          |            |
| Baujahr / Renovationsjahr 2000                                 | -         |                                |             |          | -1                    | 1       |          |          |          |            |
| Тур                                                            | + -       |                                |             |          |                       |         |          |          |          |            |
| Multiple dwelling                                              | Able      | Corët                          | Perchy      | 4.07     | Ourskität             | Bedarf  | Eel,act  | Eel,std  | Egaz     | Eww ^      |
| C Hotel                                                        | ADK.      | Gerat                          | beschr.     | Anz      | Qualitat              | [kWh/a] | [kWh/an] | [kWh/an] | [kWh/an] | [kWh/an]   |
| Anzahl Bewohner [-] 25                                         | AI-8      | Waschmaschine, ohne WW         |             | 1        | Standard              | 350     | 3185.0   | 3185.0   | 0.0      | 0.0        |
|                                                                | AI-7      | Wäschetrockner                 |             | 1        | Standard              | 350     | 2123.3   | 2123.3   | 0.0      | 0.0        |
| Anzahl Wohnungen mit 1 Räumen:                                 | AI-6      | Bad/WC-Abluft                  |             | 10       | Standard              | 75      | 750.0    | 750.0    | 0.0      | 0.0        |
| Anzahl Wohnungen mit 2 Räumen: 0                               | AI-5      | Dampfabzug-Küche               |             | 10       | Standard              | 75      | 750.0    | 750.0    | 0.0      | 0.0        |
| Anzahl Wohnungen mit 3 Räumen: 10                              | AI-4      | Backofen                       |             | 10       | Standard              | 50      | 500.0    | 500.0    | 0.0      | 0.0        |
| Anzahl Wohnungen mit 4 Räumen:                                 | AI-3      | Kochherd                       |             | 10       | Standard              | 100     | 1000.0   | 1000.0   | 0.0      | 0.0        |
|                                                                | AI-2      | Geschirrspüler, ohne WW        |             | 10       | Standard              | 350     | 3500.0   | 3500.0   | 0.0      | 0.0        |
| Anzahl Wohnungen mit 5 Räumen:                                 | AI-1      | Kühlschrank > 160 l mit TKF    |             | 10       | Standard              | 250     | 2500.0   | 2500.0   | 0.0      | 0.0        |
| Anzahl Wohnungen mit 6 Räumen: 0                               |           |                                |             |          |                       |         |          |          |          |            |
| Anzahl Wohnungen mit >6 0                                      |           |                                |             |          |                       |         |          |          |          |            |
| Stromverbrauch                                                 |           |                                |             |          |                       |         |          |          |          |            |
| Aktuell [kWh/an] Standard [kWh/an]                             |           |                                |             |          |                       |         |          |          |          |            |
| Ventilation 1500 1500                                          |           |                                |             |          |                       |         |          |          |          |            |
| Geräte und Installationen 12808 12808                          |           |                                |             |          |                       |         |          |          |          |            |
| Kleingeräte und Elektro. 6400 6400                             |           |                                |             |          |                       |         |          |          |          |            |
| Beleuchtung 3760 3760                                          |           |                                |             |          |                       |         |          |          |          | ~          |
| Total 24468 24468                                              | ,         |                                |             |          |                       |         |          |          |          |            |
|                                                                |           |                                |             |          |                       |         |          |          |          |            |
| 🔶 Uebergeordnete Datei                                         |           |                                |             |          |                       |         |          |          |          | Schliessen |
|                                                                |           |                                |             |          |                       |         |          |          |          |            |

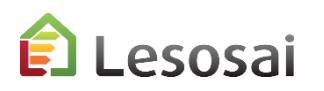

### Verteilung - Heizung

Es muss mindestens eine Heizverteilung vorhanden sein. Die gesamte versorgte Fläche muss der EBF entsprechen und diese zu 100% abdecken. Solarthermie gilt als Generator (Erzeuger) und es ist notwendig, ihren Deckungsgrad anzugeben.

Der Deckungsgrad kann mit dem Polysun-Modul oder gemäß SIA2031 berechnet werden. Im Gegensatz zu anderen Standards in Lesosai, ist die Verteilung direkt an einen Generator (Erzeuger) und nicht an eine HVAC verlinkt.

|                                       | Je             |              |               |                                | ocaerer te nac                         |                           | uuto                        |
|---------------------------------------|----------------|--------------|---------------|--------------------------------|----------------------------------------|---------------------------|-----------------------------|
| Distribution Typ                      |                |              |               |                                | Art der Wärmeabgab                     | e Radiatoren              | -                           |
| Heizung (H)                           |                | O Warmwass   | er (WW)       |                                | Temperaturen Vorlauf/Rücklau           | ıf 55/40                  | •                           |
| Versorgte Verteils                    | ysteme         | Zentral      |               | •                              | Verteilleitungen gedämm                | it Ja                     | •                           |
| Hydraulischer Abgl                    | eich           | Unbekannt    |               | •                              | Dämmdick                               | e 2.00 [cm]               |                             |
| Lage der horizont<br>Verteilleitungen | alen           | Ausserhalb t | hermischer Ge | ebā 🔻                          | Wärmeleitfähigkeit Dämmun              | g 0.040 [W/(m             | .K)]                        |
| 🔲 🔲 auto                              | Généra         | teur D       | eckung        | Bedürfniss abge<br>[kWh/(m²a)] | edec ktulationsverluste<br>[kWh/(m²a)] | Endenergie<br>[kWh/(m²a)] | Hilfsenergie<br>[kWh/(m²a)] |
| Erzeuger #1                           | Gaz à condensa | tion 💌       | 100 [%]       | 0                              | 0                                      | 0                         | 0                           |
| Erzeuger #2                           | Pas de lien    | -            | 0 [%]         | 0                              | 0                                      | 0                         | 0                           |
| Erzeuger #3                           | Pas de lien    | •            | 0 [%]         | 0                              | 0                                      | 0                         | 0                           |
| Erzeuger #4                           | Pas de lien    | -            | 0 [%]         | 0                              | 0                                      | 0                         | 0                           |
| Erzeuger #5                           | Pas de lien    | •            | 0 [%]         | 0                              | 0                                      | 0                         | 0                           |
|                                       |                |              |               |                                | Total:                                 | Qls,dis                   | Qls,dis                     |

### Verteilung – Heizung – Auto Fläche

Bei Einstellung auf "auto"(automatisch) für die gelieferte Fläche in der Verteilung,

muss eine Zone und eine Gruppe erstellt werden, in der sie den Anteil des Bedarfs (BFE) definieren und diese mit der Verteilung verknüpfen (wie in SIA2044 und SIA2031).

| Projekt   Danat                              |                                                           |
|----------------------------------------------|-----------------------------------------------------------|
| Projekt Depot                                |                                                           |
| Y 🖝 🎼 🔎 🔽                                    | Loistribution chf                                         |
| Exemple simple                               | Kürzel Gelieferte fläche 1000 [m²] 🔽 auto                 |
| 🕀 齳 Hab.coll.                                |                                                           |
| 🖻 🚎 _Groupe                                  | Distribution Typ Art der Wärmeabgabe Radiatoren           |
| 💋 _Emissions 👞                               |                                                           |
| - Toit pat -                                 | 🐔 \Hab.coll.\ Groupe\ Emissions                           |
| 🕀 🗊 Façade                                   |                                                           |
| sol -                                        |                                                           |
| 🗄 🚼 HVAC                                     | Energie Verteilung zwischen Gruppen:Distribution chf      |
| 나국 _Distribution chf<br>나국 _Distribution ecs | Anteil des bedarf von diese Emission für die Zone [%] 100 |

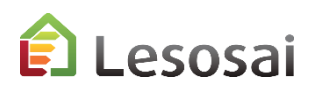

### Verteilung - WW

Wie bei der Heizung muss auch hier mindestens eine Verteilung definiert werden. Die gesamte versorgte Fläche muss der EBF entsprechen und diese zu 100% abdecken.

Bei Erzeugung mit einer Solar-Anlage müssen sie einen bestimmten Generator definieren und in der Verteilung den Deckungsgrad angeben, der in Lesosai mit dem Polysun-Modul oder gemäss SIA2031 berechnet werden kann.

| Kürzel           | chf             |            |                |                | Gelieferte fläch             | ne 1000 [m²]              | auto  |
|------------------|-----------------|------------|----------------|----------------|------------------------------|---------------------------|-------|
| Distribution Typ | )               |            |                |                | Art der Wärmeabgab           | e Radiatoren              |       |
| Heizung (H)      |                 | O Warmwa   | sser (WW)      |                | Temperaturen Vorlauf/Rücklau | f 55/40                   |       |
| Versorgte Vertei | lsvsteme        | Zentral    |                | <b>_</b>       | Verteilleitungen gedämm      | t Ja                      |       |
| Hydraulischer Ab | gleich          | Unbekann   | t              |                | Dämmdick                     | e 2.00 [cm]               |       |
| Lage der horizon | talen           | Ausserhalt | thermischer Ge | bi 🔻           | Wärmeleitfähigkeit Dämmun    | g 0.040 [W/(m             | i.K)] |
| auto             | Généra          | teur       | Deckung        | Bedürfniss abg | edecktulationsverluste       | Endenergie<br>[kWb/(m²a)] | Hilfs |
| Erzeuger #1      | Gaz à condensa  | tion 🔻     | 40 [%]         | 7.84           | 3                            | 9.51                      | (     |
| Erzeuger #2      | Solaire thermiq | ue 🔻       | 60 [%]         | 0              | 0                            | 0                         |       |
| Erzeuger #3      | Pas de lien     | •          | 0 [%]          | 0              | 0                            | 0                         |       |
| Erzeuger #4      | Pas de lien     | •          | 0 [%]          | 0              | 0                            | 0                         |       |
| Erzeuger #5      | Pas de lien     | •          | 0 [%]          | 0              | 0                            | 0                         |       |
|                  | ,               |            |                |                | Total:                       | 9.51                      | 0.    |
| 🖕 Uebergeordne   | te Datei        |            |                |                |                              |                           | × 5   |

### Verteilung - WW – Auto Fläche

Bei Einstellung auf "auto"(automatisch) für die gelieferte Fläche in der Verteilung, müssen sie gleich vorgehen wie bei der Heizung und in den Zonen eine Gruppen mit WW Emissionen erstellen. Dort den Anteil des Bedarfs (BFE) definieren und mit der Verteilung verknüpfen (wie in SIA 2031).

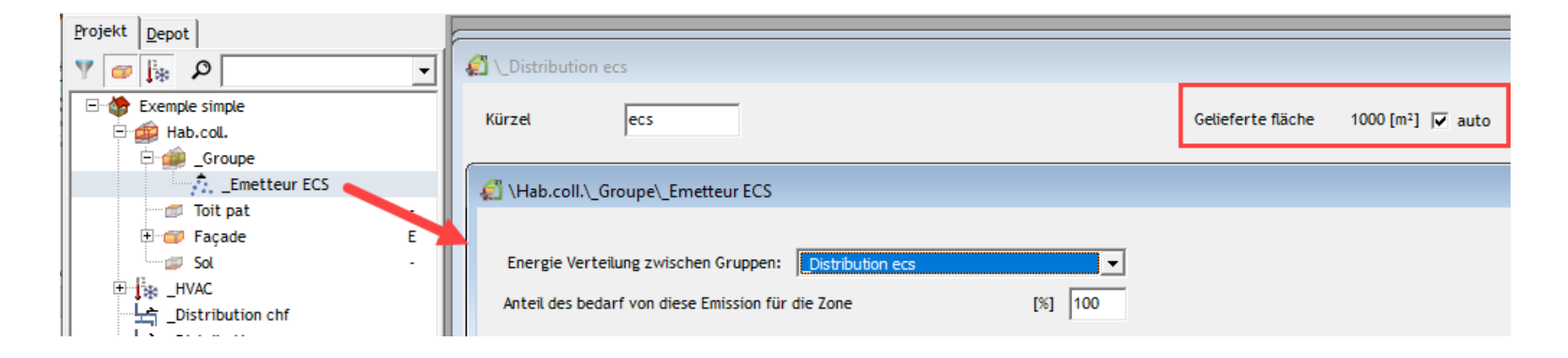

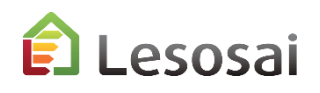

### Bodenheizung

Bei der GEAK-Berechnung ist die Fußbodenheizung Temperatur in die Verteilung einzubringender Wert. Die besondere Fläche ist mit der Verteilung gebunden:

| Nom/Name Zone\Plancher chauffant c/t\Plancher chauffant.1      Algemeine Daten Kommentar                                                                                                    |                                       |
|----------------------------------------------------------------------------------------------------|---------------------------------------|
| Fläche     [m²]     1172.3     +     Strahlungsbila       Uebergeordnete Datei     1172[m²] - 100[%]     Absorptionskoeff       U-Wert     [W/m²K]       • Manuelle Eingabe     0.30       • Berachpater II.Wert     0 | anz<br>[%] 0<br>. [%] 0               |
| C     U nach Katalog     0     Name für Bericht:       U x b x Fläche     270.81 [W/K]                                                                                                    |                                       |
| CDistribution Intergroupe                                                                                                    | ×                                     |
| Kürzel Distribution Typ                                                                                                    | Gelieferte fläche p [m²] auto         |
| Heizung (H)     O Warmwasser (WW)                                                                                                    | Temperaturen Vorlauf/Rücklauf 90/70 💌 |

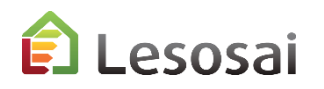

### HVAC und Generatoren (Wärmeerzeuger)

Im Projekt müssen sie mindestens eine HVAC erstellen, welche die verschiedenen Generatoren enthält.

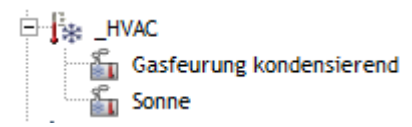

Jeder Generator muss ausgefüllt werden.

| ¿HVAC\Gasfeurung kondensierend                                        |                                                                  |                                   |             |
|-----------------------------------------------------------------------|------------------------------------------------------------------|-----------------------------------|-------------|
| Allgemeine <u>D</u> aten                                              |                                                                  |                                   |             |
| Generator Typ<br>Energiemittel<br>Kürzel                              | Gasfeurung kondensierend<br>Erdgas<br>gaz                        |                                   |             |
| Mode de production                                                    | H + WW (ganzjährig)                                              |                                   | •           |
| Baujahr<br>Aufstellort<br>Überdimensionierung<br>Nutzungsgrad Heizung | 2000       Innerhalb thermischer Gebäudehülle       1       95.0 | Generatorergebnisse               | mt<br>1²a)] |
| Nutzungsgrad Warmwasser                                               | 95.0 [%]                                                         | Zirkulationsverluste 4.37 NAN NAN |             |
| Speicher<br>Speichervolume                                            | WW Speicher                                                      | Endeniergie NAN NAN NAN NAN       |             |
| Stromerzeugung,<br>Wärmekraftkupplung                                 | 0.00 [kWh/a]                                                     |                                   |             |

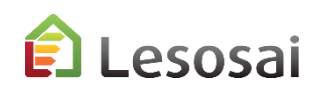

### HVAC und Solar (thermische)

#### Die Solarthermieanlage ist ein spezifischer Generator.

Als Generatortyp müssen Sie wählen:

| (_HVAC\Solaire thermique)                                      |                                                                          |                                                     |                        | (                 | - • ×                 |
|----------------------------------------------------------------|--------------------------------------------------------------------------|-----------------------------------------------------|------------------------|-------------------|-----------------------|
| Inventar Algemeine Daten                                       |                                                                          |                                                     |                        |                   |                       |
| Generator Typ<br>Energiemittel<br>Kürzel<br>Mode de production | Thermische Sonnenenergie Thermische Sonnenenergie solaire Nur Warmwasser |                                                     |                        |                   | •                     |
| Baujahr<br>Aufstellort                                         | 2000                                                                     | Generatorergebnisse                                 |                        |                   |                       |
| Überdimensionierung                                            |                                                                          | 🔲 🗖 auto                                            | Heizung<br>[kWh/(m²a)] | WW<br>[kWh/(m²a)] | Gesamt<br>[kWh/(m²a)] |
| Nutzungsgrad Heizung<br>Nutzungsgrad Warmwasser                | 93.0 [%]                                                                 | Lagerverluste<br>Zirkulationsverluste<br>Endenergie | -<br>0<br>0            | -<br>6.55<br>3.93 | 0<br>6.55<br>3.93     |
| Speicher<br>Speichervolume                                     | Nein                                                                     | Hilfsenergie                                        | 0                      | 0.4               | 0.4                   |
| Stromerzeugung,<br>Wärmekraftkupplung                          | 0.00 [kWh/a]                                                             |                                                     |                        |                   |                       |

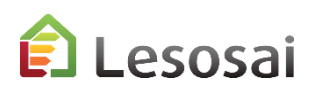

### Resultate

Das Ergebnis und der Bericht können in den offiziellen Einreichungsunterlagen verwendet werden. Sie haben die Ergebnisse in grafischer Form und in Berichtsform. Das aktuelle Projekt ist mit Ihren Werten und das Standardprojekt ist mit Standardwerten.

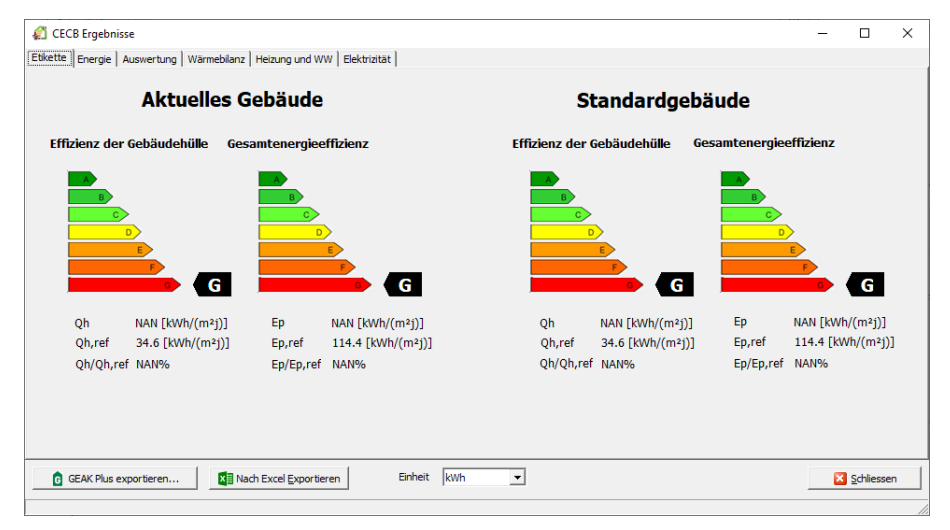

Der Bericht enthält derzeit nur die Ergebnisse, die auch in Excel Formulare exportiert werden können.

Für GEAK werden nur die Geometrie und einige Basis Informationen exportiert.

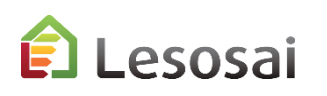

## 4. Zusätzliche Informationen

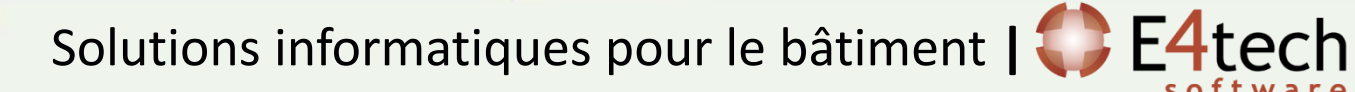

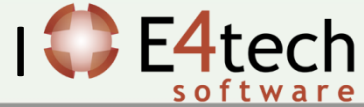

### Zusätzliche Informationen

Diese Präsentation sollte nicht ermüdend sein, sondern einen Ausblick geben in Bezug auf die Anwendung der MuKEn 2014, Minergie und GEAK in Lesosai.

Über die **Hilfe** der Software können präzisere Informationen erhalten. Im \bld\exemples Ordner finden sie ein Gebäude (bld) für jede von Lesosai berechnete Norm.

Auf unserer Website finden sie folgende Infos:

- Über die Module : https://lesosai.com/logiciel/base-et-modules/?lang=de
- Über die Ausbildungen: https://lesosai.com/evenements/?lang=de
- Über den Preis: https://lesosai.com/tarifs/?lang=de

Herunterladen der Software: https://lesosai.com/logiciel/telechargements/?lang=de

Bei Fragen zögern sie nicht uns zu kontaktieren. (Fragen bezüglich Lesosai): Für spezifische Fragen bezüglich Anwendung der MuKEn 2014 kontaktieren Sie die kantonalen Behörden für Energie.

E4tech Software SA Tel.:+41 21 331 15 79 Email:software@e4tech-software.com Formation:formation@e4tech-software.com

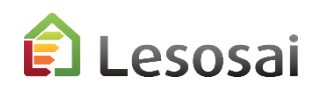